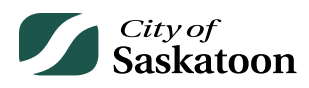

## **EPERMITTING GUIDE – CUSTOMER PORTAL SEARCH PAGE**

The Search tab gives applicants the ability to search for building permits, development permits, planning applications, business licenses and referrals.

To access the Search Page, visit the customer portal: https://lmspublic.saskatoon.ca/lms/pub/lmsguest/Welcome.aspx

## Procedure

- Navigate to the 'Search' page
  - Action: Click on the 'Search' tab

| City of<br>Saskatoon                                                                                            | Welcome, Wes Holowachuk | Home Se | arch | Pay | M |  |  |  |
|----------------------------------------------------------------------------------------------------|-------------------------|---------|------|-----|---|--|--|--|
| Home                                                                                                    |                         |         |      |     |   |  |  |  |
| Please click on one of the following options or refer to the bottom of this page to see your dashboard.         |                         |         |      |     |   |  |  |  |
| The "my inspections" tab will show your current insp<br>The "my activities" tab will show permits at all status | ections.                |         |      |     |   |  |  |  |

## • Agree to the Terms of Use

- Recommended, review the Terms of Use by selecting the link.
- Action: Click on

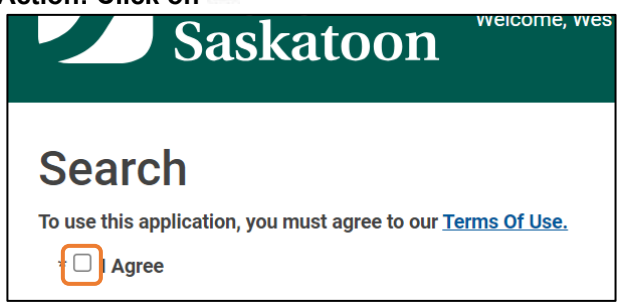

- Navigate to the 'All Planning Applications' Section and Select an Option
  - Action: Scroll to the 'All Planning Applications' search options and select the appropriate search option

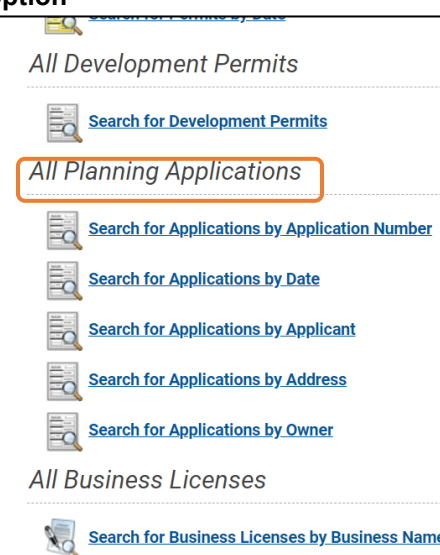

## • Enter Search Criteria

• Action: Enter the Search Criteria and Select the 'Search' button

| Planning Search By Date                                                                         |              |     |              |  |  |  |  |
|-------------------------------------------------------------------------------------------------|--------------|-----|--------------|--|--|--|--|
| Search for Planning applications by Created or Issued date. You must specify at least one date. |              |     |              |  |  |  |  |
| Submitted Date:                                                                                 | Mon dd, yyyy | To: | Mon dd, yyyy |  |  |  |  |
| Approved Date:                                                                                  | Mon dd, yyyy | To: | Mon dd, yyyy |  |  |  |  |
| Application Name:                                                                               | (All)        |     | ~            |  |  |  |  |
| Search                                                                                          |              |     |              |  |  |  |  |